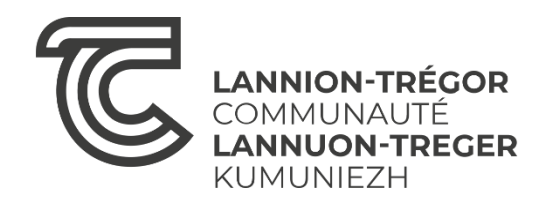

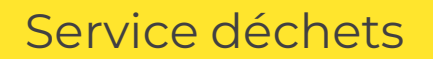

### **Composteurs**

Mis à jour le 12/11/2024

### <u>NOTICE D'AIDE</u> À LA COMMANDE, AU RÈGLEMENT EN LIGNE ET AU RETRAIT DE VOTRE COMPOSTEUR

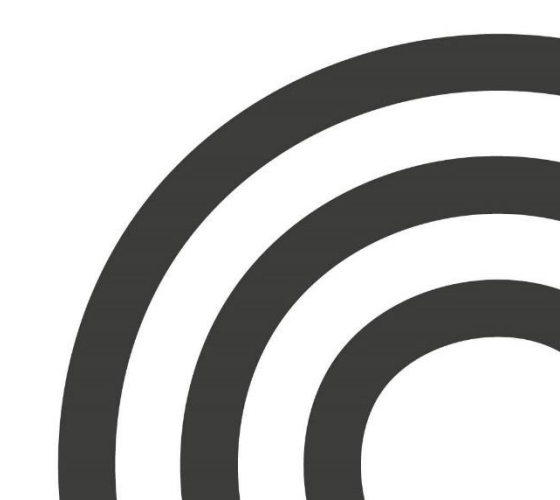

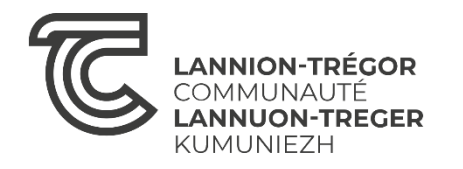

<u>Formulaire de réservation :</u> Renseignez vos coordonnées puis créez vous un compte à l'aide d'une adresse mail et d'un mot de passe (dont vous aurez besoin à l'étape suivante)

|                           | Réservation d'un composteur de 400 litres – Lannion Trégor Communauté                                                                                                    |
|---------------------------|----------------------------------------------------------------------------------------------------|
|                           | Les champs marqués par un astérisque (*) doivent obligatoirement être renseignés.                                                                                                    |
|                           | Mes coordonnées                                                                                                    |
| Civilité *                | Madame                                                                                                    |
| Nom *                     | Nom *                                                                                                    |
| Drénom *                  | Prénom *                                                                                                    |
| Frenom                    | Nom*     Nom*       Prénom*     Prénom*       Adresse*     Adresse *       Adresse     Adresse est introuvable cliquez ici       Compl. Adresse     Compl. Adresse       Téléphone     Téléphone       E-mail*     E-mail       Pas de compte usager     Déjà un compte usager |
| Adresse *                 | Adresse *                                                                                                    |
|                           | Si votre adresse est introuvable cliquez ici                                                                                                    |
| Compl. Adresse            | Compl. Adresse                                                                                                    |
| Téléphone                 | Téléphone                                                                                                    |
| E-mail *                  | E-mail                                                                                                    |
|                           | Pas de compte usager Déjà un compte usager                                                                                                    |
|                           |                                                                                                    |
| E-mail compte usager *    | E-mail                                                                                                    |
| Mot de passe *            | Mot de passe                                                                                                    |
| Répéter le mot de passe * | Répéter le mot de passe                                                                                                    |
|                           | □ Jai bien pris connaissance du <u>règlement</u> de la vente des composteurs.                                                                                                    |
|                           | Les données personnelles collectées dans le cadre de votre demande sont traitées par Lannion-Trénor Communauté Pour plus d'informations sur le traitement de ces données clinuez ici                                                                                           |
|                           | Je ne suis pas un robot                                                                                                    |
|                           | Valider                                                                                                    |

Une fois les informations renseignées, cochez la case « j'ai bien pris connaissance [...] » et la case « Je ne suis pas un robot ». Pour finir, cliquez sur le bouton vert de validation

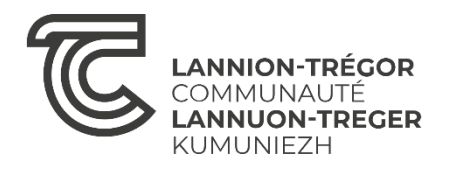

Après validation du formulaire, cette page internet s'ouvre. Elle ne vous sera pas nécessaire pour la suite, vous pouvez la refermer.

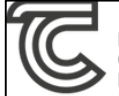

LANNION-TRÉGOR COMMUNAUTÉ LANNUON-TREGER KUMUNIEZH Réservation d'un composteur de 400 litres - Lannion Trégor Communauté

Les champs marqués par un astérisque (\*) doivent obligatoirement être renseignés.

Un courriel vous a été envoyé. Merci de cliquer sur le lien dans le mail reçu pour valider votre demande d'inscription.

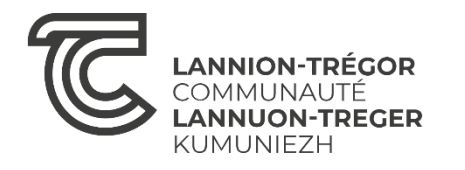

Ouvrez le mail que vous avez reçu dans votre messagerie et cliquez sur « je valide mes coordonnées et ma demande de composteur »

| Confirmation de vos coordonnées – commande composteur > Boite de réception ×                                                                                                    | 8<br>2    |
|----------------------------------------------------------------------------------------------------|-----------|
| ne-pas-repondre@composteurs.lannion-tregor.com 14:06 (il y a 44 minutes) 📩 😳 4<br>À moi 🕶                                                                                                    | <hr/> ← : |
| Validation de vos coordonnées – Lannion Trégor Commun                                                                                                    | nauté     |
| Madame, Monsieur,                                                                                                    |           |
| Vous venez d'effectuer une demande de réservation pour un composteur de 400 litres. Pour valider votre demande, veuillez confirmer vos coordonnées en cliquant sur le lien ci-dessous (sans validation de votre part, votre demande sera ar | nnulée).  |
| Je valide mes coordonnées et ma demande de composteur.                                                                                                    | ĺ         |
| IMPORTANT : Si les informations vous concernant sont incorrectes, veuillez les modifier en contactant la plateforme Relations Usagers, par téléphone au 02.96.05.55.55 ou par e-mail à info-usagers@lannion-tregor.com                      |           |
| <u>Vos informations</u>                                                                                                    | ĺ         |
| Civilité                                                                                                    | ſ         |
| Nom                                                                                                    |           |
| Prénom                                                                                                    |           |
| Adresse •••                                                                                                    |           |
| Tél.                                                                                                    |           |
| E-mail                                                                                                    | ſ         |
| Direction de la prévention et la gestion des déchets                                                                                                    | ĺ         |
| Lannion-Trégor Communauté                                                                                                    | ſ         |
| LANNION-TRÉGOR<br>COMMUNAUTÉ<br>LANNUON-TREGER<br>KUMUNIEZH                                                                                                    |           |
|                                                                                                    |           |
|                                                                                                    |           |

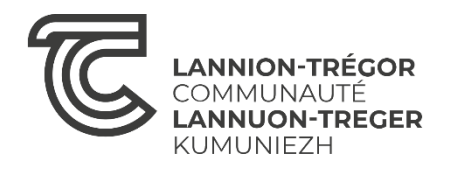

Après avoir cliqué pour valider vos coordonnées, une page internet s'ouvre. Elle ne sera pas utile pour la suite de la démarche, vous pouvez la refermer.

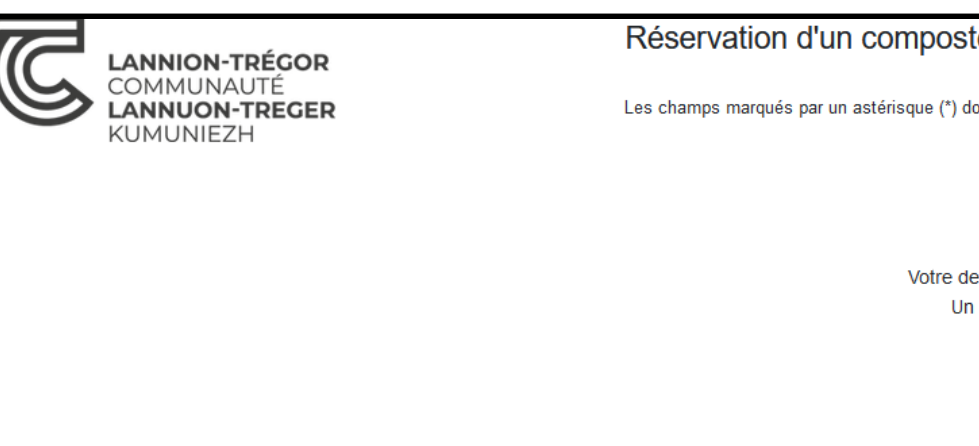

Réservation d'un composteur de 400 litres – Lannion Trégor Communauté

Les champs marqués par un astérisque (\*) doivent obligatoirement être renseignés.

Votre demande d'inscription a bien été prise en compte le 07/11/2024 à 15:05:57. Un courriel vous sera envoyé lorsque votre inscription aura été validée.

...

La plateforme relations usagers de Lannion-Trégor Communauté réceptionnera ensuite votre demande. Elle se chargera de vérifier vos informations et de valider votre commande sous un délai de 24h à 48h.

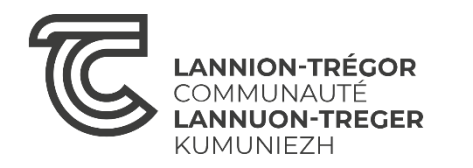

Une fois votre commande validée, vous recevez un mail de confirmation, vous indiquant les étapes à respecter pour finaliser la procédure.

#### Procédez au paiement en cliquant sur le lien transmis par mail : https://ltc.usager.symetri.fr/connexion

Dans ce mail vous trouverez également le QR-code en pdf qui vous permettra de retirer votre composteur.

Validation de votre commande composteur > Boite de réception ×

ne-pas-repondre@composteurs.lannion-tregor.com

a

🕮 14:06 (il y a 1 heure) 🛛 🕁 6

Validation de votre commande - Lannion Trégor Communauté

Madame, Monsieur

Votre demande de composteur a bien été prise en compte par nos services. Pour finaliser votre commande, vous devez impérativement respecter les 3 étapes suivantes

1. Procédez au paiement de votre composteur en vous connectant avec vos identifiants sur ce lien : https://tc.usager.symetri.fr/connexion

2. Choisissez le lieu et le créneau de retrait de votre composteur via le lien figurant dans le mail qui vous sera transmis à l'issue du paiement

3. Lors du retrait de votre composteur, vous devrez impérativement vous munir du QR-code joint en PDF à ce présent mail. Imprimez-le ou enregistrez-le sur votre téléphone afin de le présenter à l'agent en charge de la distribution

En cas de besoin, nous vous invitons à contacter la plateforme Relations Usagers par téléphone au 02.96.05.55.55 ou par e-mail à info-usagers@lannion-tregor.com

Direction de la prévention et la gestion des déchets

Lannion-Trégor Communauté

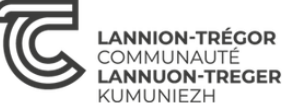

1 pièce jointe · Analyse effectuée par Gmail ()

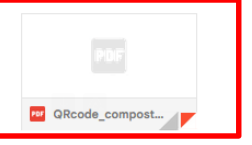

QR code sous forme de PDF. Enregistrez le ou imprimez le. Il vous sera demandé lors de la distribution du composteur.

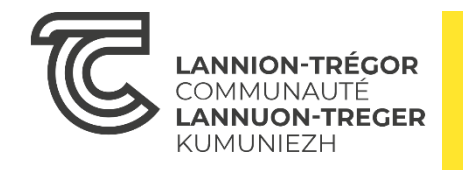

En cliquant sur le lien reçu par mail, cette page s'ouvre. Il vous faut renseigner les mêmes coordonnées (adresse mail et mot de passe) qu'utilisés dans le formulaire de commande (étape 1)

### **SE CONNECTER**

E-mail

Mot de passe

🗌 Se souvenir de moi

Réinitialiser le mot de passe

Connexion

Puis cliquez sur connexion

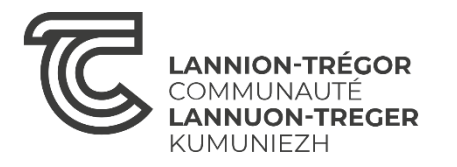

Sélectionnez le modèle de composteur que vous souhaitez commander et régler en cliquant sur le « panier vert ».

| 💶 Les carte     | es                              |                        |        |        |       | 皆 Facture  | s payées  |                          |     |         |
|-----------------|---------------------------------|------------------------|--------|--------|-------|------------|-----------|--------------------------|-----|---------|
| N° badge        | Début de validité               | Fin de validité        | Dépôts | Statut | Quota | Numéro     | Statut    | Date de paiement         |     | Montant |
| 1111 180209     | 23/10/2024                      | 23/10/2054             | 1      | valide |       |            |           | · ·                      |     |         |
|                 |                                 | Voir toutes les cartes |        |        |       |            |           |                          |     |         |
|                 |                                 |                        |        |        |       |            |           | Voir toutes les factures |     |         |
| Choisisse       | z votre modèle de con           | nposteur               |        |        |       |            |           |                          |     |         |
| Attention up s  | eul composteur peut être acheté | par fover              |        |        |       | ැදී Dernie | rs dépôts |                          |     |         |
|                 |                                 | parroyon               |        |        |       | Date       |           | F                        | lux | Volumes |
| Description     |                                 |                        |        |        |       |            |           |                          |     |         |
| Composteur en l | bois                            |                        |        | P      |       |            |           | Voir tous les dépôts     |     |         |
| 400 Litres      | alastique                       |                        |        | -      |       |            |           |                          |     |         |
| 400 Litres      | plastique                       |                        |        | R      |       |            |           |                          |     |         |
|                 |                                 |                        |        |        |       |            |           |                          |     |         |
|                 |                                 |                        |        |        |       |            |           |                          |     |         |
|                 |                                 |                        |        |        |       |            |           |                          |     |         |

### Cliquez sur « valider ma commande »

| Mon panier d'      | achat   |          |                  |     |                  |
|--------------------|---------|----------|------------------|-----|------------------|
| Description        |         | Quantité | Prix unitaire HT | TVA | Total TTC        |
| Composteur 400 L   | itres   | 1 💿 📋    | 30,00 €          | 0   | 30,00€           |
| Total HT           | 30,00€  |          |                  |     |                  |
| Total TVA          | 0,00 €  |          |                  |     |                  |
| Total TTC          | 30,00 € |          |                  |     |                  |
| 🏽 Vider le panier  |         |          |                  |     | 🖬 Valider ma com |
| Retour à l'accueil |         |          |                  |     |                  |
|                    |         |          |                  |     |                  |

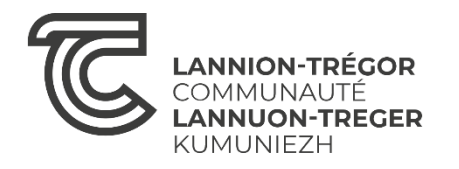

#### Si le choix vous convient, cliquez sur « Régler votre commande »

| Ma commane         | de      |          |               |     |          |                         |
|--------------------|---------|----------|---------------|-----|----------|-------------------------|
| Description        |         | Quantité | Prix unitaire | TVA | Total HT | Total TTC               |
| Composteur 400     | Litres  | 1        | 30,00 €       | 0%  | 30,00€   | 30,00€                  |
| Total HT           | 30,00€  |          |               |     |          |                         |
| Total TVA          | 0,00€   |          |               |     |          |                         |
| Total TTC          | 30,00 € |          |               |     |          |                         |
| <b>⊘</b> Annuler   |         |          |               |     |          | 🚍 Régler votre commande |
| Retour à l'accueil |         |          |               |     |          |                         |
|                    |         |          |               |     |          |                         |
|                    |         |          |               |     |          |                         |

### Si vous souhaitez changer de modèle vous pouvez cliquer sur « retour à l'accueil »

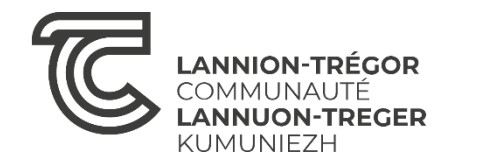

Vous êtes ensuite redirigé vers PAYFIP, le site de télépaiement des Finances Publiques. Cliquez ensuite sur « Payer par carte bancaire »

| RÉPUBLIQUE<br>FRANÇAISE<br>Literti<br>Éguitté<br>Fraternité | PayFiP.gouv.ft<br>La solution de paiement de la Direction Générale des Finances Publiques.                                                                                                    |
|-------------------------------------------------------------|----------------------------------------------------------------------------------------------------|
|                                                             | Informations sur la dette                                                                                                    |
|                                                             | Référence de la dette : 000034<br>Montant : 25,00 €<br>Adresse électronique : lorraine.coche@gmail.com<br>Modes de paiement disponibles                                                                                                    |
|                                                             | Payer par prélèvement       Pour poursuivre cette procédure, vous devrez saisir vos identifiants impots.gouv         Payer par carte bancaire       Image: Comparison of the same set of the same set of the same s |
|                                                             | Annuler                                                                                                    |
|                                                             |                                                                                                    |

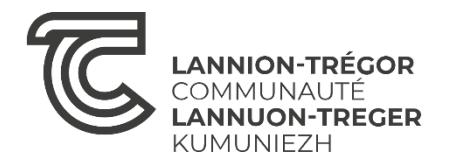

# Rentrez vos coordonnées bancaires puis cliquez sur valider.

| Collectivité: TEST REGIE SPL<br>Montant de la transaction : 25,00 € |                                                                                                    |                                |
|---------------------------------------------------------------------|----------------------------------------------------------------------------------------------------|--------------------------------|
|                                                                     |                                                                                                    | •                              |
| Détails de la transaction                                           | Informations de la carte                                                                                                    | VISA 🌒 📑                       |
| Référence de la transaction :<br>088884PAYFIP0000000122308855       | Veuillez saisir les informations de votre paiement                                                                                                |                                |
| Référence commande :<br>000034                                      | Numéro de carte :                                                                                                    |                                |
| Comptable :                                                         | Date d'expiration :                                                                                                    |                                |
| Identifiant du commerçant :<br>228000001410001                      | Mois : 01 V Année : 2024 V<br>Cryptogramme visuel :                                                                                               |                                |
| Cas de paiement :<br>Paiement unique                                |                                                                                                    |                                |
| E-mail :                                                            |                                                                                                    | Valider Annuler                |
|                                                                     | Selon votre établissement bancaire, vous pourrez être redirigé vers la page d'authentifica<br>votre banque avant la validation de votre paiement. | tion de                        |
|                                                                     |                                                                                                    |                                |
| vie privée                                                          |                                                                                                    |                                |
| ment solution                                                       | Secured by WORLDUNE #W                                                                                                    | Copyright © 2024 - Tous droits |

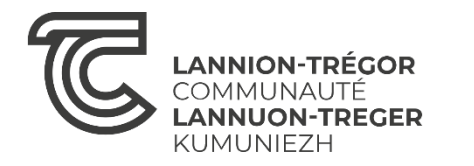

### Votre paiement a été validé, vous pouvez cliquer sur « Continuer »

| JBLIQUE<br>NÇAISE                                                   |                                                                  |
|---------------------------------------------------------------------|------------------------------------------------------------------|
| 4                                                                   |                                                                  |
|                                                                     |                                                                  |
| Collectivité: TEST REGIE SPL<br>Montant de la transaction : 25,00 € |                                                                  |
|                                                                     | •                                                                |
|                                                                     | Informations de paiement                                         |
| Détails de la transaction                                           | Vetre palement a été accenté                                     |
| Date de la transaction :<br><b>8 nov. 2024</b>                      | Nous vous conseillons de conserver vos informations de paiement. |
| Numéro de carte :<br>5017#########02                                |                                                                  |
| Référence de la transaction :<br>088884PAYFIP0000000122308855       | Impression PDF Continuer                                         |
| Référence commande :<br>000034                                      |                                                                  |
| Comptable :                                                         |                                                                  |
| Identifiant du commerçant :                                         |                                                                  |
| 228000001410001                                                     |                                                                  |
| Numéro de contrat carte :<br>9876543014                             |                                                                  |
| Cas de paiement :<br>Paiement unique                                |                                                                  |
| E-mail :                                                            |                                                                  |
| Numéro d'autorisation :                                             |                                                                  |
| 511064                                                              |                                                                  |

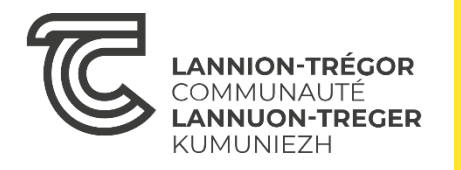

Vous êtes redirigé vers le site de paiement en ligne où vous pourrez télécharger la facture de votre règlement en cliquant sur « Générez le PDF ».

Pour info : vous n'avez pas à présenter la facture au moment du retrait de votre composteur (seul le QR code suffit)

|                   | / Accueil compt | e / Factures payées / Facture #34 |          |               |     |          | Ξ         |
|-------------------|-----------------|-----------------------------------|----------|---------------|-----|----------|-----------|
| FACTUR            | E 34 PA         | ÉE                                |          |               |     |          |           |
| Description       |                 |                                   | Quantité | Prix unitaire | TVA | Total HT | Total TTC |
| Achat composteur  | r 400L          |                                   | 1        | 25,00 €       | 0%  | 25,00€   | 25,00€    |
| Total HT          | 25,00 €         |                                   |          |               |     |          |           |
| Total TVA         | 0,00 €          |                                   |          |               |     |          |           |
| Total TTC         | 25,00 €         |                                   |          |               |     |          |           |
| Facture payé      | e le 8 nov. 2   | 024 à 09:02:00                    |          |               |     |          |           |
| 🔓 Générer le PDF  |                 |                                   |          |               |     |          |           |
| Retour à la liste |                 |                                   |          |               |     |          |           |
|                   |                 |                                   |          |               |     |          |           |

Vous pouvez ensuite quitter cette page et retourner sur votre boite mail.

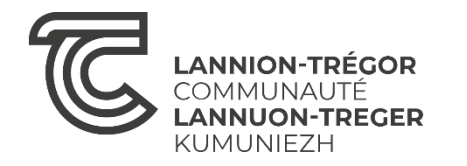

Vous venez de recevoir deux e-mails. Le premier est un ticket de confirmation de paiement généré par la plateforme PAYFIP

| RÉPUBLIQUE<br>RANÇAISE<br>iberté<br>galité<br>raternité | <b>Confirmation de paiement</b><br>TEST REGIE SPL<br>Date de paiement : 08/11/24 |
|---------------------------------------------------------|----------------------------------------------------------------------------------|
| Bonjour,                                                |                                                                                  |
| /otre transaction a été acceptée                        | et enregistrée.                                                                  |
| /ous trouverez ci-dessous des in                        | iformations supplémentaires concernant votre paiement.                           |
| Cordialement,                                           |                                                                                  |
| PAR                                                     | PAIEMENT<br>INTERNET SÉCURISÉ                                                    |
| C                                                       | ollectivité : TEST REGIE SPL                                                     |
| Identifiant de la c                                     | ollectivité : 228000001410001                                                    |
| C                                                       | omptable : TEST TIPI REGIE SPL                                                   |
| Numéro d                                                | e contrat : 9876543014                                                           |
| Identifiant de tra                                      | ansaction : 088884PAYFIP0000000122307514                                         |
| Date et heure de la tra                                 | ansaction : 08/11/24 à 08:51                                                     |
| VISA CARTE B                                            | ANCAIRE : 25,00 €                                                                |
| Numéro d'aut                                            | corisation : <b>202705</b>                                                       |
|                                                         | ommande : 000033                                                                 |
| Référence co                                            | de carte : 5017#########02                                                       |
| Référence co<br>Numéro                                  |                                                                                  |
| Référence co<br>Numéro                                  | E-mail :                                                                         |

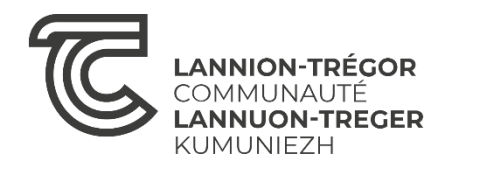

Le deuxième mail provient de nos services et vous invite à réserver un créneau de retrait de votre composteur.

Pour cela, cliquez sur le lien Smart Agenda dans le corps du mail : <u>https://www.smartagenda.fr/pro/ltc-dechets/rendez-</u> <u>vous/ (RAPPEL : vous devez préalablement avoir payé votre</u> *composteur avant de réserver le créneau de retrait de votre composteur*)

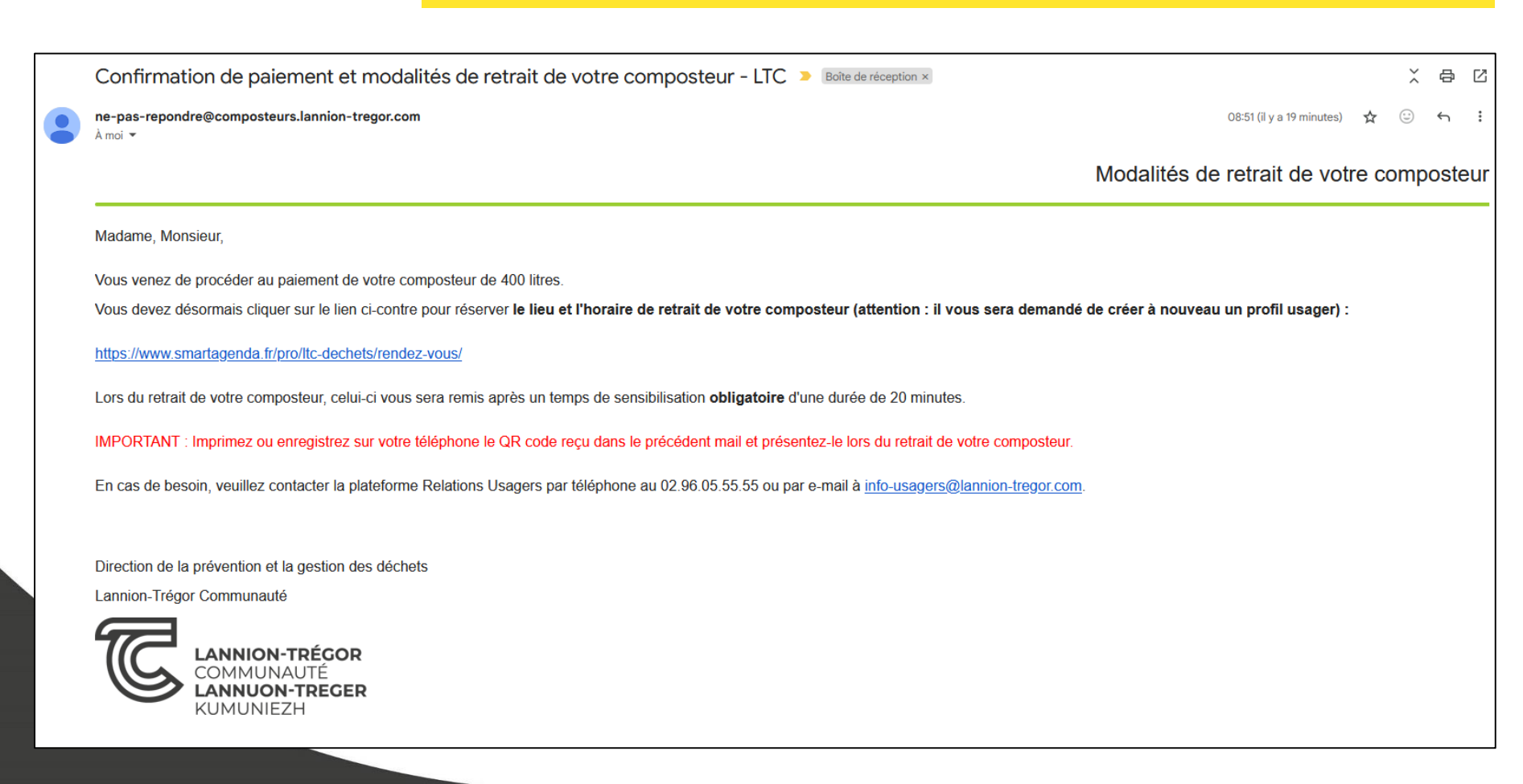

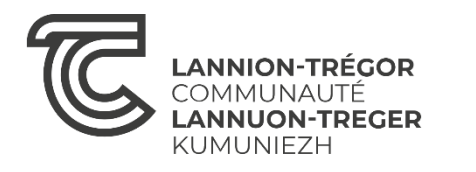

Vous êtes redirigé vers la page de réservation d'un créneau de rendez-vous pour effectuer le retrait de votre composteur. Cliquez sur « PRENDRE UN RENDEZ-VOUS »

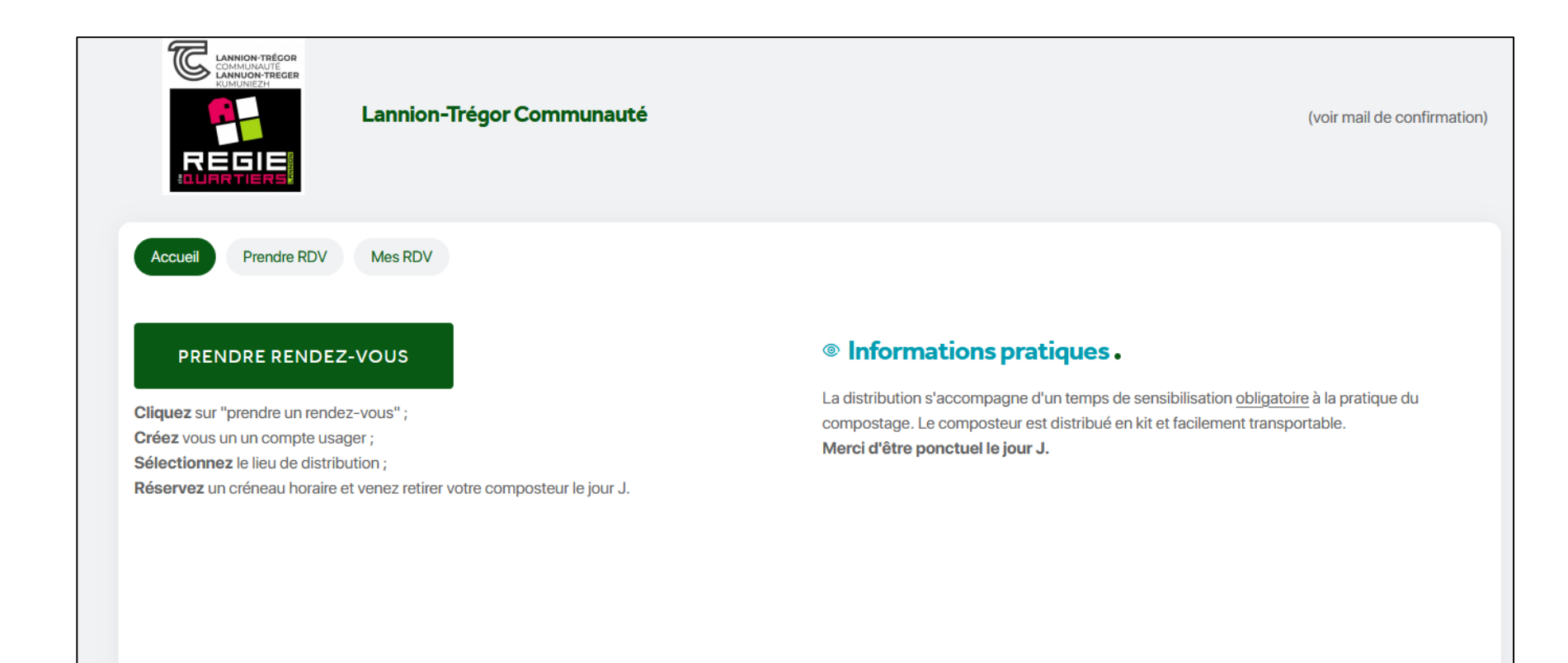

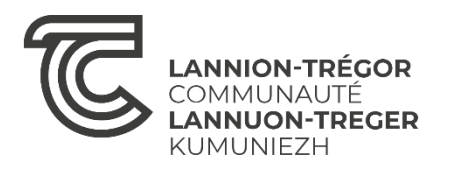

Il vous faut recréer un compte, à l'aide de votre adresse mail et d'un mot de passe.

Renseignez votre mail dans la partie « Je n'ai pas de compte »

| LUNION TRECOR<br>LUNION TRECOR<br>LUNION | (voir mail de confirmation) |
|----------------------------------------------------------------------------------------------------|-----------------------------|
| Accueil Connexion                                                                                                    |                             |
| J'ai déjà un compte                                                                                                    | Je n'ai pas de compte       |
| EMAIL                                                                                                    | EMAIL *                     |
| Email                                                                                                    | Email                       |
| MOT DE PASSE                                                                                                    | Je m'inscris                |
| Mot de passe                                                                                                    |                             |
| Rester connecté                                                                                                    |                             |
| Connexion                                                                                                    |                             |
| ⑦ J'ai oublié mon mot de passe                                                                                                    |                             |
|                                                                                                    |                             |
|                                                                                                    |                             |

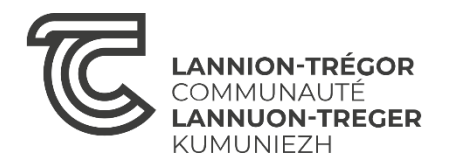

## Renseignez vos coordonnées / informations puis cochez la case et cliquez sur « Je m'inscris »

| EMALL *           |                    |    |    |
|-------------------|--------------------|----|----|
|                   |                    |    |    |
| Email             |                    |    |    |
| <b>Э</b> М. ○ ММЕ |                    |    |    |
| NOM *             |                    |    |    |
| Nom               |                    |    |    |
| PRÉNOM *          |                    |    |    |
| Prénom            |                    |    |    |
| TÉLÉPHONE PO      | RTABLE *           |    |    |
| Portable          |                    |    |    |
| CHOISISSEZ VO     | TRE MOT DE PASSE * |    |    |
| Mot de passe      |                    |    |    |
|                   |                    |    | 4  |
| En continu        |                    |    | 5. |
|                   | Je m'inscr         | is |    |

Une notification apparait et vous invite à vous rendre sur votre boite mail.

Un mail vient de vous être envoyé. Merci de cliquer sur le lien de ce mail afin de confirmer votre inscription.

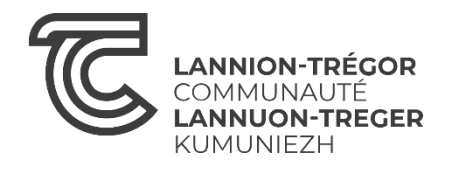

Vous recevez un mail de confirmation d'inscription Smartagenda. Cliquez sur : <u>Confirmer mon inscription</u>

#### **Confirmation d'inscription**

Bonjour,

Veuillez confirmer votre inscription en cliquant sur le lien suivant : Confirmer mon inscription

En vous souhaitant une bonne journée,

La Régie de quartiers Lannion,

Agenda et prise de rendez-vous par internet fournis par smartagenda

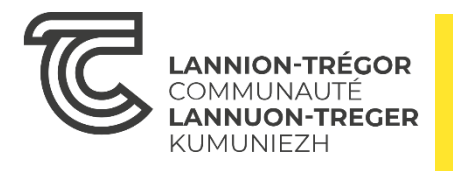

Cliquez à nouveau sur « PRENDRE UN RENDEZ-VOUS » Vous avez la possibilité de choisir la déchèterie de votre choix via la liste déroulante ci-dessous

| Accueil Prendre RDV | Mes RDV  |                              |                                   |          |          |          |
|---------------------|----------|------------------------------|-----------------------------------|----------|----------|----------|
|                     |          | Pr                           | enez un rendez-vo                 | ous.     |          |          |
|                     | pour     | Retrait d'un composteur (30m | าท)                               |          | 1        |          |
|                     | avec     | Sans préférence              |                                   |          | ~        |          |
|                     |          | ,                            | Veuillez choisir un horai         | ire      |          |          |
|                     |          |                              | ै Recherche à partir du 🛛 🏼 🗡 Su  | livant   |          |          |
| Vendredi            | Samedi   | Dimanche                     | Lundi                             | Mardi    | Mercredi | Jeudi    |
| 08/11/24            | 09/11/24 | 10/11/24                     | Pas de disponibilité cette semain | 12/11/24 | 13/11/24 | 14/11/24 |
|                     |          | P                            | Prochain RDV le 16/11/24          | 1 >      |          |          |
|                     |          |                              |                                   |          |          |          |
|                     |          |                              |                                   |          |          |          |
|                     |          |                              |                                   |          |          |          |
|                     |          |                              |                                   |          |          |          |

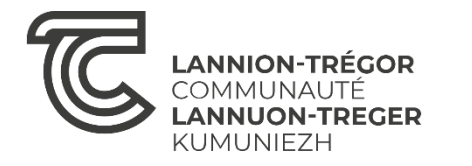

## Cliquez ensuite sur le lieu et le créneau de rendez-vous de votre choix (en fonction des disponibilités)

|                                                                                                    |          | Pre                            | nez un rendez-vo      | us.        |   |          |          |
|----------------------------------------------------------------------------------------------------|----------|--------------------------------|-----------------------|------------|---|----------|----------|
|                                                                                                    | pour     | Retrait d'un composteur (30mn) |                       |            | Ø | ]        |          |
|                                                                                                    | Jec      | Déchèterie Buhulien            |                       |            | ~ | )        |          |
| Veuillez choisir un horaire                                                                                                    |          |                                |                       |            |   |          |          |
|                                                                                                    |          | Précédent                      | Recherche à partir du | >> Suivant |   |          |          |
| Samedi                                                                                                    | Dimanche | Lundi                          | Mardi                 | Mercredi   |   | leudi    | Vendredi |
| 16/11/24                                                                                                    | 17/11/24 | 18/11/24                       | 19/11/24              | 20/11/24   |   | 21/11/24 | 22/11/24 |
|                                                                                                    |          |                                |                       |            |   |          |          |
| 09:30                                                                                                    | -        | -                              | -                     | -          |   | -        | -        |
| Dernière place                                                                                                    |          |                                |                       |            |   |          |          |
| <ul> <li>① Venez retirer votre<br/>composteur et partager un<br/>moment de discussion et de<br/>sensibilisation sur le<br/>compostage avec la Régie de<br/>quartiers de Lannion. LIEU:<br/>OBJETERIE LANNION (ZA<br/>BUHULIEN)</li> </ul> | -        | -                              | -                     | -          |   | -        | -        |
| 10:00                                                                                                    |          |                                |                       |            |   |          |          |
| Reste 9 places                                                                                                    |          |                                |                       |            |   |          |          |
| ① Venez retirer votre<br>composteur et partager un<br>moment de discussion et de<br>sensibilisation sur le<br>compostage avec la Régie de<br>quartiers de Lannion. LIEU:<br>OBJETERIE LANNION (ZA<br>BUHULIEN)                            |          |                                |                       |            |   |          |          |
|                                                                                                    |          |                                |                       |            |   |          |          |

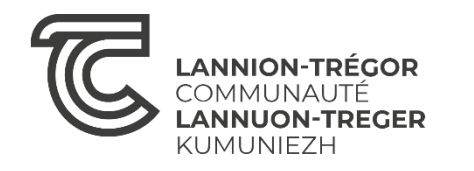

Pour confirmer votre rendez-vous, renseignez votre adresse e-mail et le type de composteur que vous avez commandé et payé. Enfin cliquez sur « CONFIRMER MON RENDEZ-VOUS »

| Attention, vous n'avez pas encore confirmé votre rendez-vous !<br>Vous devez terminer le processus de réservation.                                                       |
|----------------------------------------------------------------------------------------------------|
| Rendez-vous en cours de réservation .                                                                                                    |
| Samedi 16 Novembre 2024 à 09h30                                                                                                    |
| avec Déchèterie Buhulien<br>pour Retrait d'un composteur (30mn)                                                                                                    |
| Wodifier                                                                                                    |
| Compléter les informations ci-dessous pour confirmer votre rendez-vous                                                                                                   |
| Mail *                                                                                                    |
| Type de composteur payé *       Bois         Plastique       Plastique         ③ Attention : Veuillez sélectionner le type de composteur que vous avez commandé et payé. |
|                                                                                                    |
| CONFIRMER MON RENDEZ-VOUS                                                                                                    |

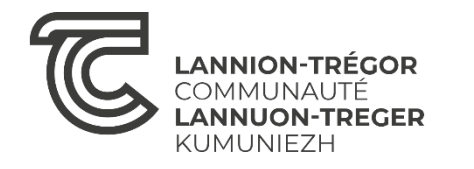

Votre rendez-vous est bien réservé. Venez le jour J pour retirer votre composteur et <u>assistez à une session de</u> <u>sensibilisation obligatoire</u>.

| <b>Votre rendez-vous</b> .                                                                                                    |
|----------------------------------------------------------------------------------------------------|
| Samedi 16 Novembre 2024 à 09h30                                                                                                    |
| avec Déchèterie Buhulien<br>pour Retrait d'un composteur (30mn)                                                                                                    |
| Rendez-vous confirmé pour le 16/11/2024 à 09h30.<br>Vous avez recu dans votre boite mail toutes les informations qui concernent votre rendez-vous                                                                                                    |
| Rendez-vous de Constant de Constant de Con |
| Date du rendez-vous : 16/11/2024 à 09h30                                                                                                    |
| Adresse du rendez-vous :                                                                                                    |
| (voir mail de confirmation)                                                                                                    |
| Téléphone :                                                                                                    |
| Obside selectors - Dáck àtaria Bultudian                                                                                                    |
|                                                                                                    |
|                                                                                                    |

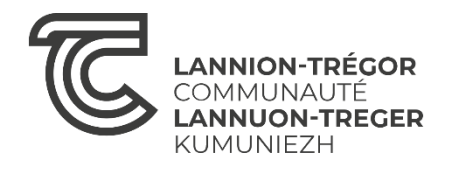

En cas d'empêchement il vous est possible de déplacer ou annuler votre RDV et convenir d'un autre lieu et/ou jour de retrait. Cliquez alors sur l'option « Déplacer » ou « Annuler ».

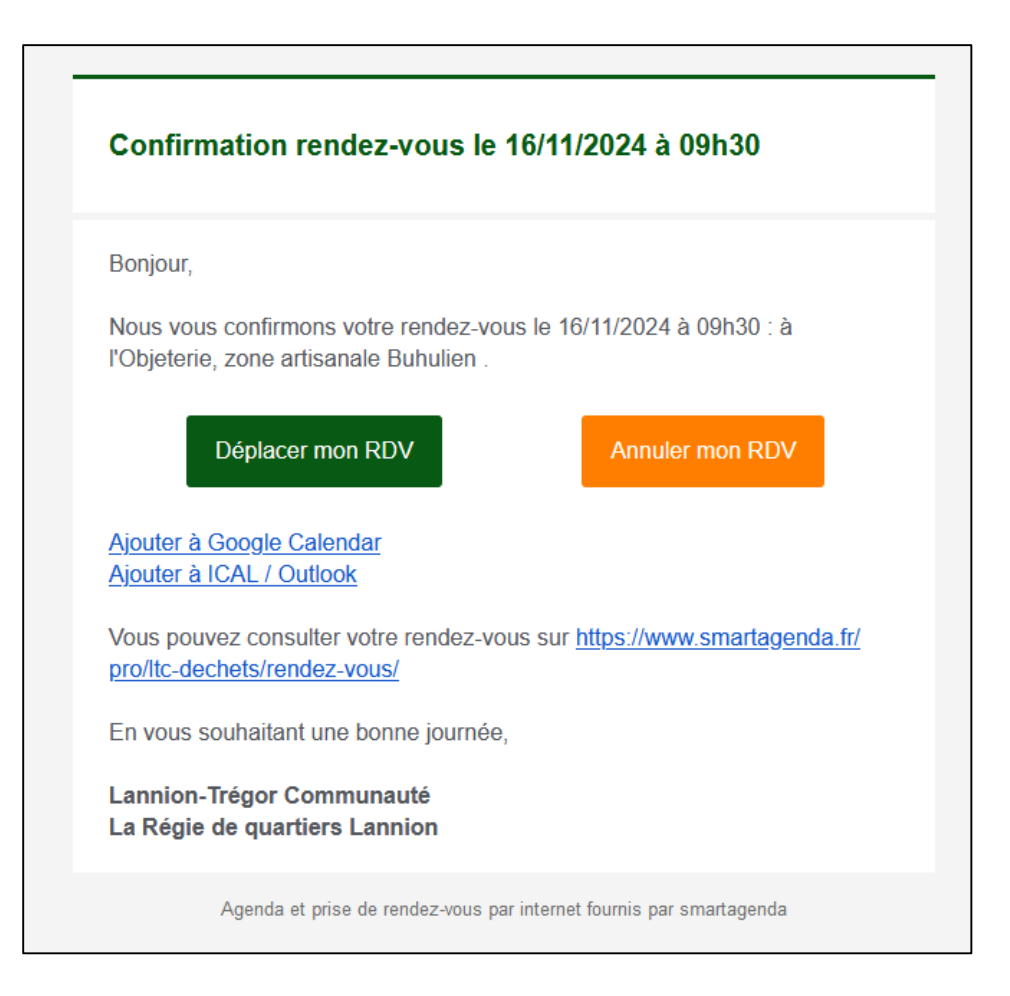

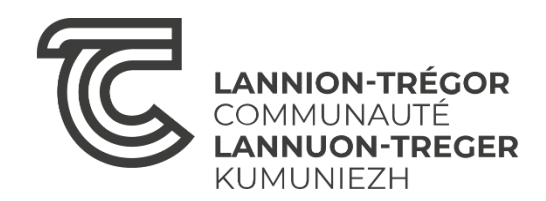

### lannion-tregor.com Suivez-nous

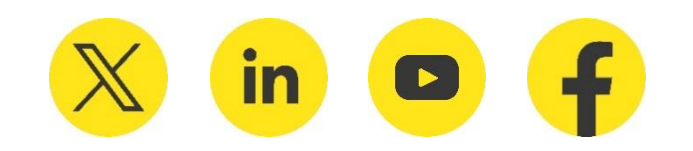

Merci pour votre attention | Trugarez